## To get started, log into your NexGen account.

1. Click **Search** on the main menu.

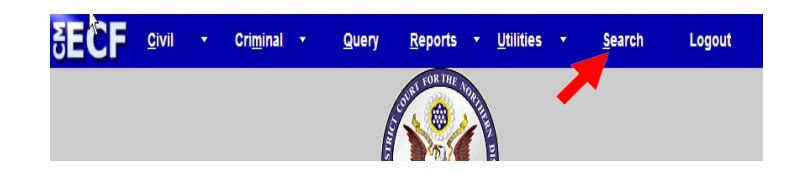

- 2. Type **Summons** in the box.
- 3. Click Search.

| Search Menus and Events               |        |
|---------------------------------------|--------|
| Summons Submitted (Court Participant) | Search |

The search function works with any type of document or pleading. Simply type in the type of pleading and click **Search**.

4. Click Summons Submitted (Court Participant).

Civil Events  $\rightarrow$  Initial Pleadings and Service  $\rightarrow$  Service of Process

Summons Issued Summons Issued as to USA Summons Returned Executed Summons Returned Executed as to USA Summons Returned Unexecuted Alias Summons Summons Submitted (Court Participant) 5. Type the case number in the box

| CMmecf             | C <u>i</u> vil 🗸 | Crimi <u>n</u> al <del>↓</del> | <u>Q</u> uery |
|--------------------|------------------|--------------------------------|---------------|
| Service of Process |                  |                                |               |
| Civil Case Number  |                  |                                |               |
| 09-152             | Find             | This Case                      |               |
|                    |                  |                                |               |
| Next Clear         |                  |                                |               |

6. Click **Find This Case** if the **Next** button is grayed out.

7. Wait for the system to find, then display the desired case number.

| CMmECF             | C <u>i</u> vil <b>→</b> |
|--------------------|-------------------------|
| Service of Process |                         |
| Civil Case Number  |                         |
| 1:09-cv-152        |                         |
| Next Clear         |                         |

8. Click Next.

9. Verify that the correct case number and case title display.

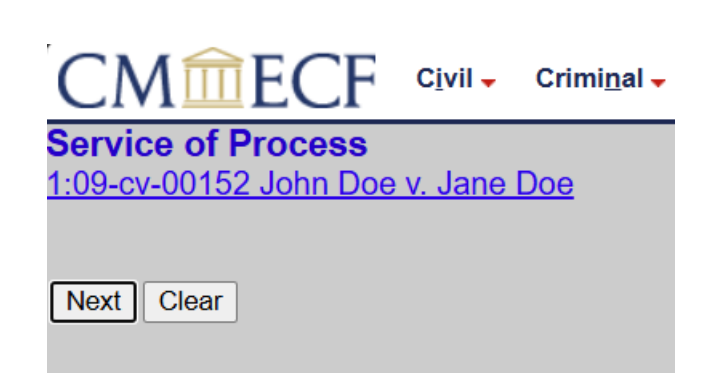

10. Click Next.

11. At the Available Events screen, confirm event. Click Next.

| Start typing to                           | find another event.                      |  |  |
|-------------------------------------------|------------------------------------------|--|--|
| Available Events (click to select events) | Selected Events (click to remove events) |  |  |
| Acknowledgment of Service                 | Summons Submitted Court (Participant)    |  |  |
| Affidavit of Service                      |                                          |  |  |
| Alias Summons                             | ▲                                        |  |  |
| Apostille Issued                          |                                          |  |  |
| Application for Writ                      |                                          |  |  |
| Certificate of Service                    |                                          |  |  |
| Citation Issued                           |                                          |  |  |
| Delayed Notice (SEALED)                   |                                          |  |  |
| Garnishment Issued                        |                                          |  |  |
| Issuance (misc)                           |                                          |  |  |
| Received Summons in a Civil Action        |                                          |  |  |
| Received USM-285 form                     |                                          |  |  |
| Request for Waiver of Service             |                                          |  |  |
| Return of Service                         |                                          |  |  |
| Sealed Warrant Returned                   |                                          |  |  |
| Next Clear                                |                                          |  |  |

12. Select the appropriate file. Browse or Choose File.

| fain Document |          |             |
|---------------|----------|-------------|
|               | Browse   |             |
| Attachments   | Category | Description |
|               |          |             |
| 1.            | Browse   | ~           |

13. Click Select your document then click **Open** to upload the file to CM/ECF.

| ÷    |      |       | $\uparrow$ | С         | △ 0      | neDrive     | >  | OneDrive | - Administrat | ive Office of | the U.S. Courts   | > Desktop | > |
|------|------|-------|------------|-----------|----------|-------------|----|----------|---------------|---------------|-------------------|-----------|---|
| Ŧ    | New  |       | *          | ŋ         |          | <u>(</u> )  | ¢  | Ŵ        | †V Sort ~     | ≡ View ~      | • •••             |           |   |
| File | Edit | View  | Tools      |           |          |             |    |          |               |               |                   |           |   |
| 1    | ı.   | Nar   | ne         |           |          |             |    | Status   | Date modifi   | ed            | Туре              | Size      |   |
|      |      | 🔊 Ev  | oucher     |           |          |             |    | 0        | 1/30/2025 1   | 0:06 AM       | Internet Shortcut | 1 KB      |   |
| > (  |      | 🄝 JE  | NIE SSO    | (NAD)     |          |             |    | 0        | 1/30/2025 1   | 0:06 AM       | Internet Shortcut | 1 KB      |   |
|      |      | 🖻 fil | e_appear   | rance_4a- | rev1.doc | - v6_file_i | ар | 0        | 1/22/2025 2   | :01 PM        | Microsoft Word D  | . 221 KB  |   |
| 1    |      | 🛃 Su  | immons.p   | odf       |          |             |    | 0        | 1/22/2025 2   | :00 PM        | Adobe Acrobat D   | . 255 KB  |   |

- 14 Verify that the correct file name displays.
  - If correct, click Next.
  - If incorrect, click your browser's back button and repeat steps 12-13.

| Select the pdf document and any at   | tachments. |             |
|--------------------------------------|------------|-------------|
| Main Document                        |            |             |
| F:\CMECF - Attorney\CMECF Practice I | Fi Browse  |             |
| Attachments                          | Category   | Description |
| L.                                   | Browse     | •           |
| Next Clear                           |            |             |

15 Select the filing party from the list on the right. Click Next.

| Service of Process:<br>1:09-cv-00152 John Doe v. Jane [ | Doe                                                                                                |
|---------------------------------------------------------|----------------------------------------------------------------------------------------------------|
| Pick Filer<br>Collapse All                              | Expand All Select the filer Select the Party: Doe, John [pla] Doe, John [crd] Next Clear New Filer |

16 Enter the name of the defendant(s). Click Next.

| STOP,AO279,APPEAL,CASREF,HABEAS,MIDP,REMAND,TERMED |
|----------------------------------------------------|
| Enter the name of the defendant(s):                |
| Next Clear                                         |

## 17 Verify Text. Click Next.

- If not correct, Click the back button and correct the name.

| STOP,AO279,APPEAL,CASREF,HABEAS,MIDP,REMAND,TERMED                           |
|------------------------------------------------------------------------------|
| SUMMONS Submitted (Court Participant) for defendant(s) by Plaintiff John Doe |
| (tg, )                                                                       |
| Next Clear                                                                   |

- 18 Verify that the docket text is correct. Click Next.
  - If incorrect, click your browser's back button and repeat steps 16-17.

STOP,AO279,APPEAL,CASREF,HABEAS,MIDP,REMAND,TERMED

Docket Text: Final Text SUMMONS Submitted (Court Participant) for defendant(s) by Plaintiff John Doe (tg, )

Attention!! Pressing the NEXT button on this screen commits this transaction. You will have no fu continue.

Next Clear

Shown below is a partial sample of the electronic notice of this Submitted Summons. This notice provides a direct link to the document being filed. For ECF users this constitutes service. This notice is emailed to all parties who are electronic filers.

**United States District Court** 

Northern District of Illinois - CM/ECF NextGen 1.8 (rev. 1.8.3)

Notice of Electronic Filing

 The following transaction was entered on 3/14/2025 at 3:58 PM CDT and filed on 3/14/2025

 Case Name:
 John Doe v. Jane Doe

 Case Number:
 1:09-cv-00152

 Filer:
 John Doe

 Document Number: 488(No document attached)

Docket Text: SUMMONS Submitted (Court Participant) for defendant(s) by Plaintiff John Doe (tg, )

19 Finished.